## PLANNING AND DEVELOPMENT SER VIC ES

# How to Create an ePlanReview Account

### New Login Page

- For citizens that already have an ePlanReview account, you'll notice the login page has changed. Simply enter your login ID and password and Click "**Sign in**".
- For citizens who <u>do not</u> have an ePlanReview account, follow the instructions in this guide for creating a new account AFTER you have submitted a new PDS permit application on the <u>Permitting and Licensing site</u>.
- Visit the <u>Infographic</u> for more information.

#### This document will guide a user who has never had an account on the ePlanReview system.

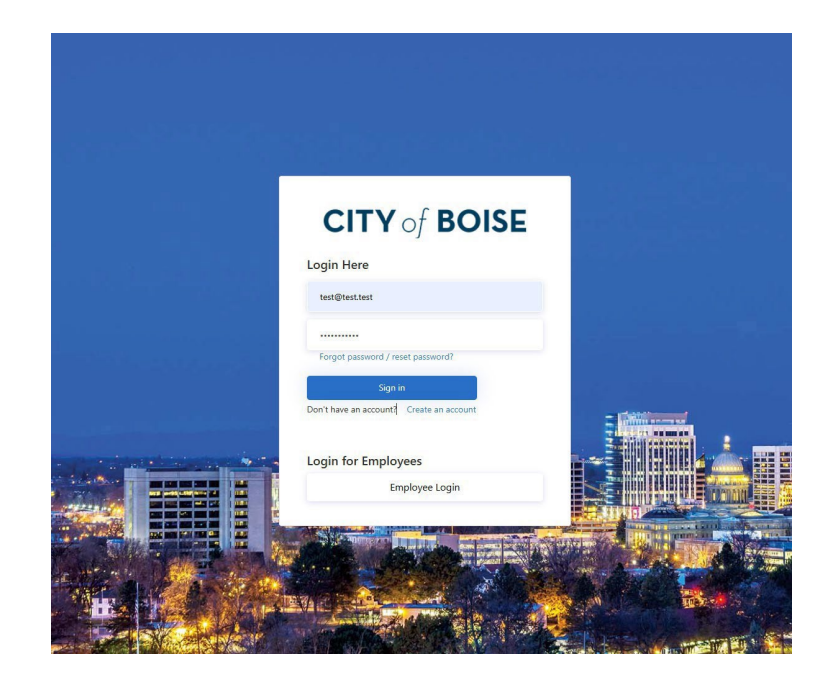

**Step 1:** Once you receive the ePlanReview invitation, locate the link to login to your new ePlanReview system from the email.

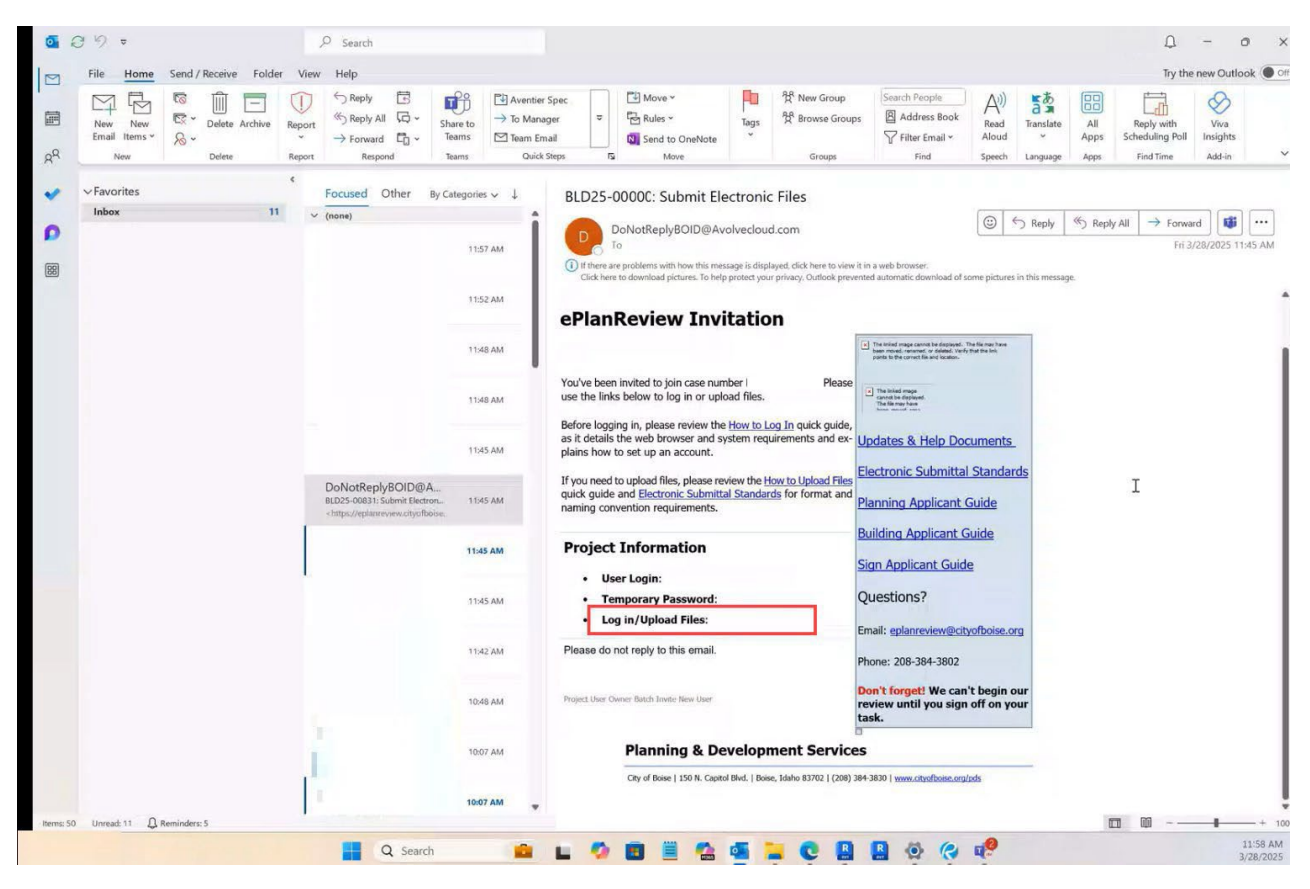

BOISE

Step 2: Open the link to your login screen.

| ePlanReview   |                                                                                                    |
|---------------|----------------------------------------------------------------------------------------------------|
| <form></form> | Online Plan Review<br>Our ePlanReview system, which uses ProjectDox software, lets customers skip a frip to City Hall by<br>submitting plans online. PDS and other reviewing agencies review plans simultaneously, which can help<br>reduce review times. |

Step 3: Select "Create an account", which appears below the "Sign in" button.

| <b>CITY</b> of <b>BOISE</b>                          |   |
|------------------------------------------------------|---|
| Login Here                                           |   |
| -                                                    |   |
| Forgot password / reset password?                    |   |
| Sign in<br>Don't have an account? Create an account. | = |
| Login for Employees                                  |   |
| Linployee Login                                      |   |
| Service Service                                      |   |

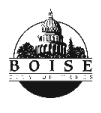

Step 4: Fill out the information on the create account page.Note: Please complete all fields <u>BEFORE</u> clicking the "Send verification code" button.

| < Cancel CITY of BOISE                                                                                         |       |
|----------------------------------------------------------------------------------------------------|-------|
| Please provide the following details.<br>Verification is necessary. Please click Send code bu<br>Email Address | iton. |
| Send verification code                                                                                         |       |
| First Name I                                                                                                   |       |
| Last Name                                                                                                    |       |
| Password                                                                                                    |       |
| Confirm Password                                                                                               |       |

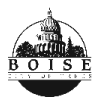

**Step 5:** Request your verification code by clicking on the "**Send verification code**" button.

| < Cancel CITY of BOISE<br>Please provide the following details             |  |
|----------------------------------------------------------------------------|--|
| Verification is necessary. Please click Send code button.<br>Email Address |  |
| Send verification code                                                     |  |
| First Name I                                                               |  |
| Last Name                                                                  |  |
| <br>Password                                                               |  |
| Confirm Password                                                           |  |

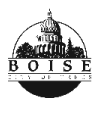

Step 6: Locate the verification code in the email you receive and either copy or write down the code.

| -           | File Home Send / Receive Folde               | er Vie | w Help                                                                          |                    |                                       |                                              |              |                                                                                                    |                                                         |                               |                |                     | Try the                                    | e new Outlo                | ook 💽           |
|-------------|----------------------------------------------|--------|---------------------------------------------------------------------------------|--------------------|---------------------------------------|----------------------------------------------|--------------|----------------------------------------------------------------------------------------------------|---------------------------------------------------------|-------------------------------|----------------|---------------------|--------------------------------------------|----------------------------|-----------------|
| n<br>R<br>R | New New<br>New New<br>New New Delete Archive | Report | ← Reply<br>← Reply All  ↓ ← Shi<br>→ Forward  ↓ ← Te<br>Respond  Te             | rre to<br>ams Quid | r Spec<br>ager ⊽<br>nail<br>k Steps 5 | Move ~<br>Rules ~<br>Send to OneNote<br>Move | Tags         | 쑷 New Group<br>쑷 Browse Groups<br>Groups                                                                                                    | Search People<br>Address Book<br>Filter Email ×<br>Find | A)<br>Read<br>Aloud<br>Speech | Translate      | All<br>Apps<br>Apps | Reply with<br>Scheduling Poll<br>Find Time | Viva<br>Insights<br>Add-in |                 |
| •           | ✓ Favorites<br>Inbex                         | ۲<br>۱ | Focused Other By Car                                                            | regories ↓         | boiseb2                               | prod account en                              | nail ver     | ification code                                                                                                    |                                                         |                               |                |                     | 1                                          |                            |                 |
| •           |                                              |        | Microsoft on behalf o<br>bolseb2cprod account emal<br>Verify your email address | 12:00 PM           |                                       | licrosoft on behalf of                       | boiseb2d     | cprod <msonlineser< td=""><td>vicesteam@micrc</td><td></td><td>in this messar</td><td>Reply A</td><td>II → Forwa<br/>Fri 3</td><td>rd 128/2025 12</td><td>••••<br/>2:00 PM</td></msonlineser<> | vicesteam@micrc                                         |                               | in this messar | Reply A             | II → Forwa<br>Fri 3                        | rd 128/2025 12             | ••••<br>2:00 PM |
| 8           |                                              |        |                                                                                 | 11:57 AM           | 0                                     | Veri                                         | y you        | ır email addr                                                                                                    | ess                                                     |                               |                |                     |                                            |                            |                 |
|             |                                              |        |                                                                                 | 11:52 AM           |                                       | Thanks for v                                 | verifying    |                                                                                                    |                                                         |                               |                |                     |                                            |                            |                 |
|             |                                              |        |                                                                                 | 11:48 AM           |                                       | Your code i                                  | s: 15142     | 1                                                                                                    |                                                         |                               |                |                     |                                            |                            |                 |
|             |                                              |        |                                                                                 | 11:48 AM           |                                       | Sincerety,<br>boiseb2cpro                    | d            | c                                                                                                    | Copy or                                                 |                               |                |                     |                                            |                            |                 |
|             |                                              |        |                                                                                 | 11:45 AM           |                                       | This message w                               | as sent from | an unmonitored er                                                                                                    | te it down                                              | iis message.                  |                | ×                   | RG<br>Q<br>ba                              |                            |                 |
|             |                                              |        |                                                                                 | 11:45 AM           |                                       |                                              |              |                                                                                                    |                                                         |                               |                |                     |                                            |                            |                 |
|             |                                              | ŀ      |                                                                                 | 11:45 AM           |                                       |                                              |              |                                                                                                    |                                                         |                               |                |                     |                                            |                            |                 |
|             |                                              |        |                                                                                 | 11:42 AM           |                                       |                                              |              |                                                                                                    |                                                         |                               |                |                     |                                            |                            |                 |
|             |                                              |        |                                                                                 | 10:48 AM           |                                       |                                              |              |                                                                                                    |                                                         |                               |                |                     |                                            |                            |                 |
|             |                                              |        |                                                                                 |                    |                                       |                                              |              |                                                                                                    |                                                         |                               |                |                     |                                            |                            |                 |
|             |                                              |        | 1                                                                               | 10:07 AM           |                                       |                                              |              |                                                                                                    |                                                         |                               |                |                     |                                            |                            |                 |

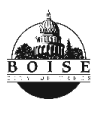

**Step 7:** Input the verification code in the field provided and then click "**Verify code**". Your account will now be setup and ready to use!

|                                   | Please provide th                           | ne following details.                 |      |
|-----------------------------------|---------------------------------------------|---------------------------------------|------|
| erification coo<br>elow and click | de has been sent to<br>k the Verify code bu | your email inbox. Enter the<br>itton. | code |
| test@test.te                      | est                                         |                                       |      |
| 851421                            |                                             |                                       |      |
| 051421                            |                                             |                                       |      |
|                                   | Verify code                                 | Send new code                         |      |
|                                   | 0                                           |                                       |      |
| test                              |                                             |                                       |      |
| test                              |                                             |                                       |      |
|                                   |                                             |                                       |      |
|                                   |                                             |                                       |      |
|                                   |                                             |                                       |      |
|                                   |                                             |                                       |      |

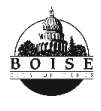

#### Need Assistance?

Would you like to walk through the new ePlanReview system? If so, please book an appointment for a virtual or In-Person meeting. You can also scan the QR code to setup the appointment from your mobile device.

Book time to meet with us!

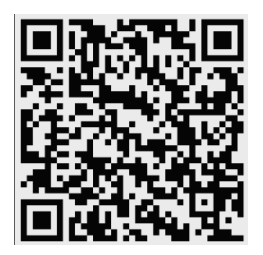

All other General questions:

Please Contact the City of Boise for assistance.

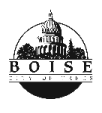